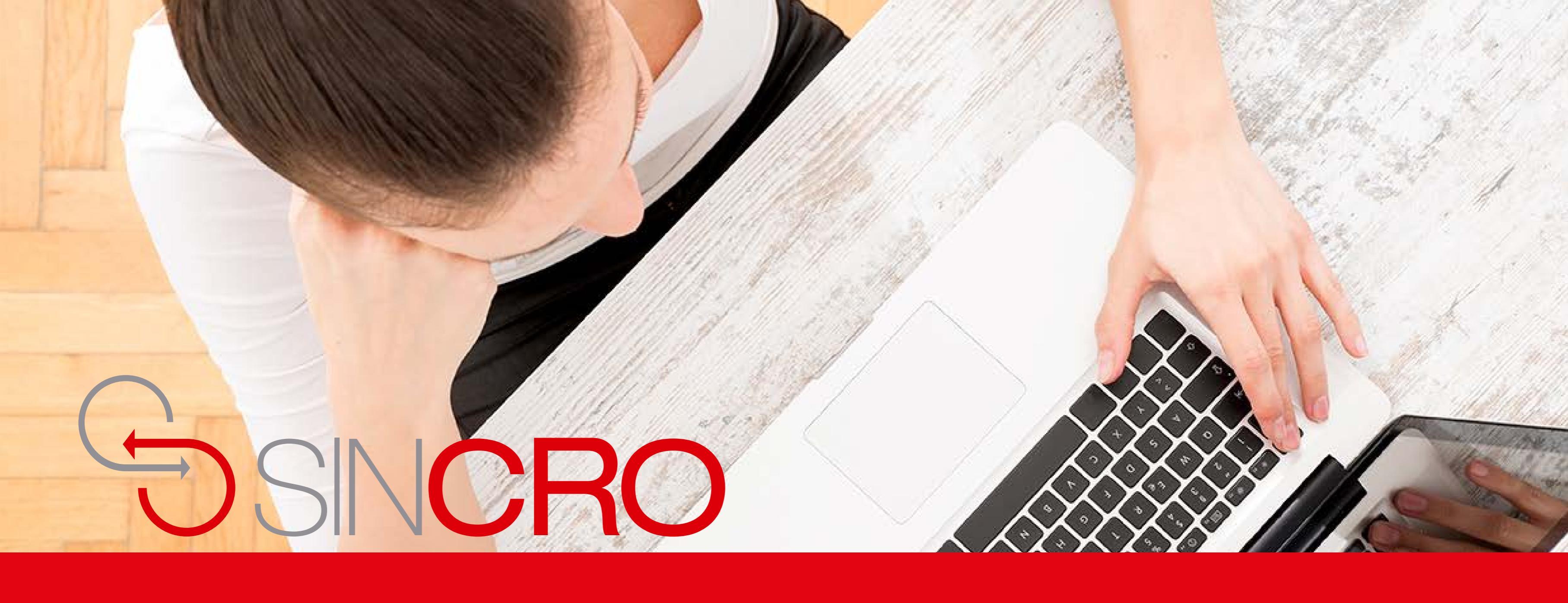

# MANUAL RESTABLECER CONTRASEÑA

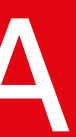

## **Restablecer Contraseña**

- 1. Ingrese a SINCRO https://crc.sincro.co:9090/
- 2. SINCRO lo redirigirá a la página de inicio.
- 3. Haga clic en el botón de "Restablecer contraseña" ubicado en la parte inferior.

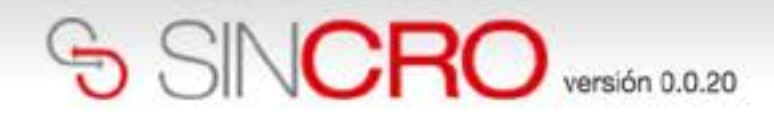

| Inicio d              | e sesión                   |
|-----------------------|----------------------------|
| Usuario:              |                            |
| Contraseña:           |                            |
| C Recué               | érdeme la próxima vez.     |
|                       | Iniciar sesión             |
|                       |                            |
|                       |                            |
| Si usted olvidó sus d | atos de inicio de sesión a |

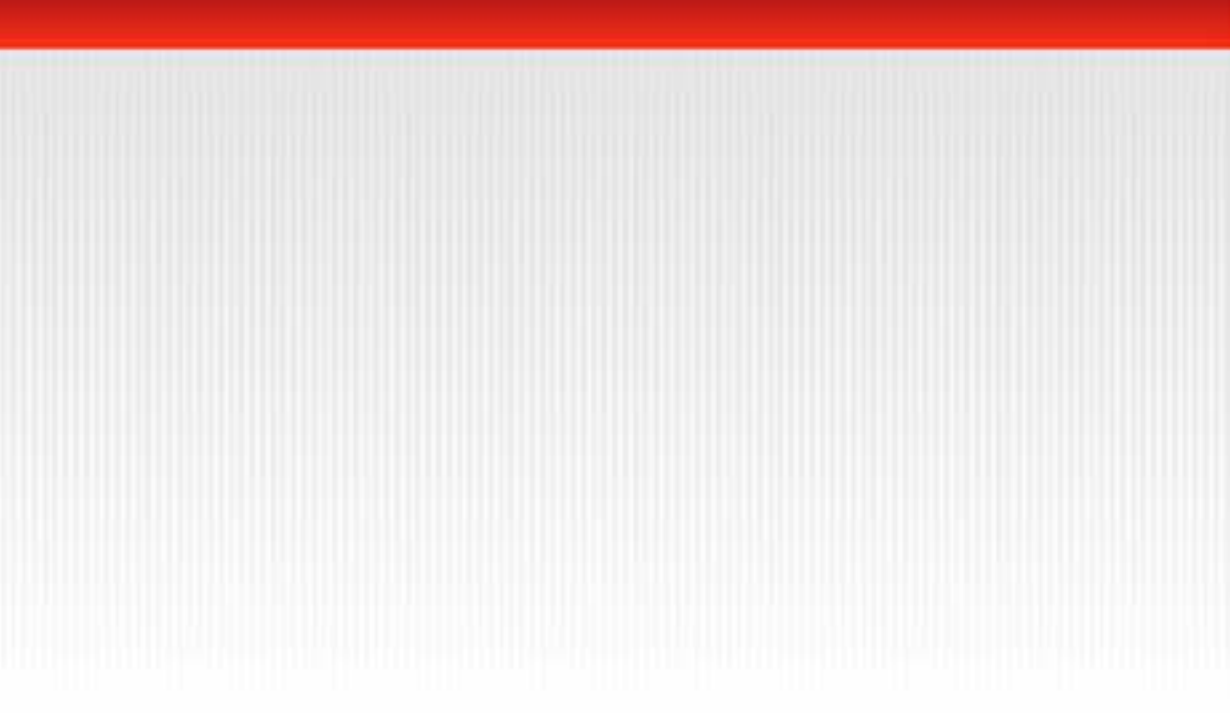

## clic en la palabra ablecer contraseña"

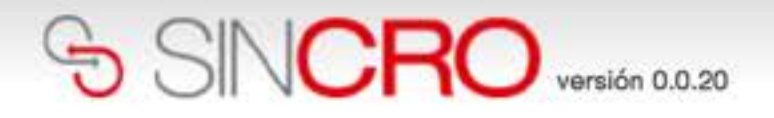

#### **Obtener** Contraseña

¿Ha olvidado su Contraseña? ¡Inserte su correo! Su Contraseña será reseteada y enviada a su correo electrónico. Gracias.

| Email*: |        |
|---------|--------|
|         | Enviar |
|         |        |

Escriba el correo electrónico con el que usted fue registrado para ingresar a Sincro.

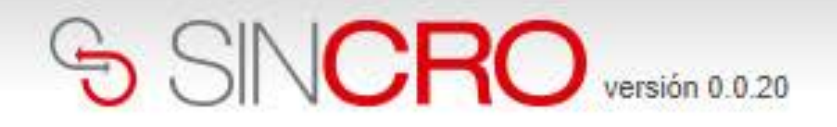

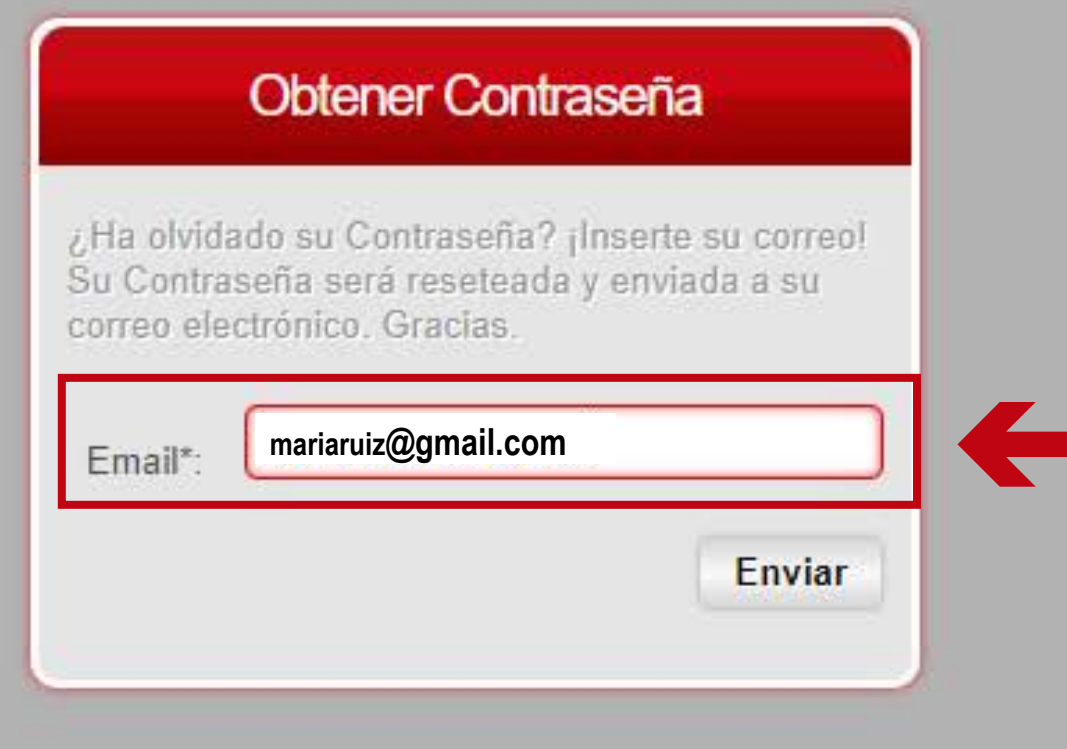

El sistema enviará por correo electrónico la información de un nuevo usuario y contraseña.

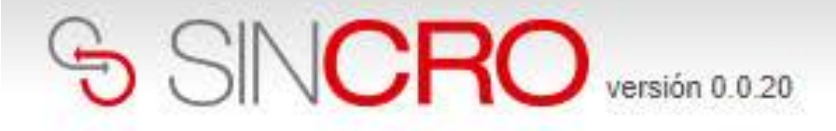

### Obtener Contraseña

Su Contraseña ha sido reseteada correctamente. Un correo ha sido enviado a su buzón con los nuevos datos de acceso a la aplicación SINCRO Muchas Gracias.

Obtener Contraseña | Acceder

Se mostrará un mensaje verde indicando que se ha enviado correctamente al correo electrónico la nueva contraseña.

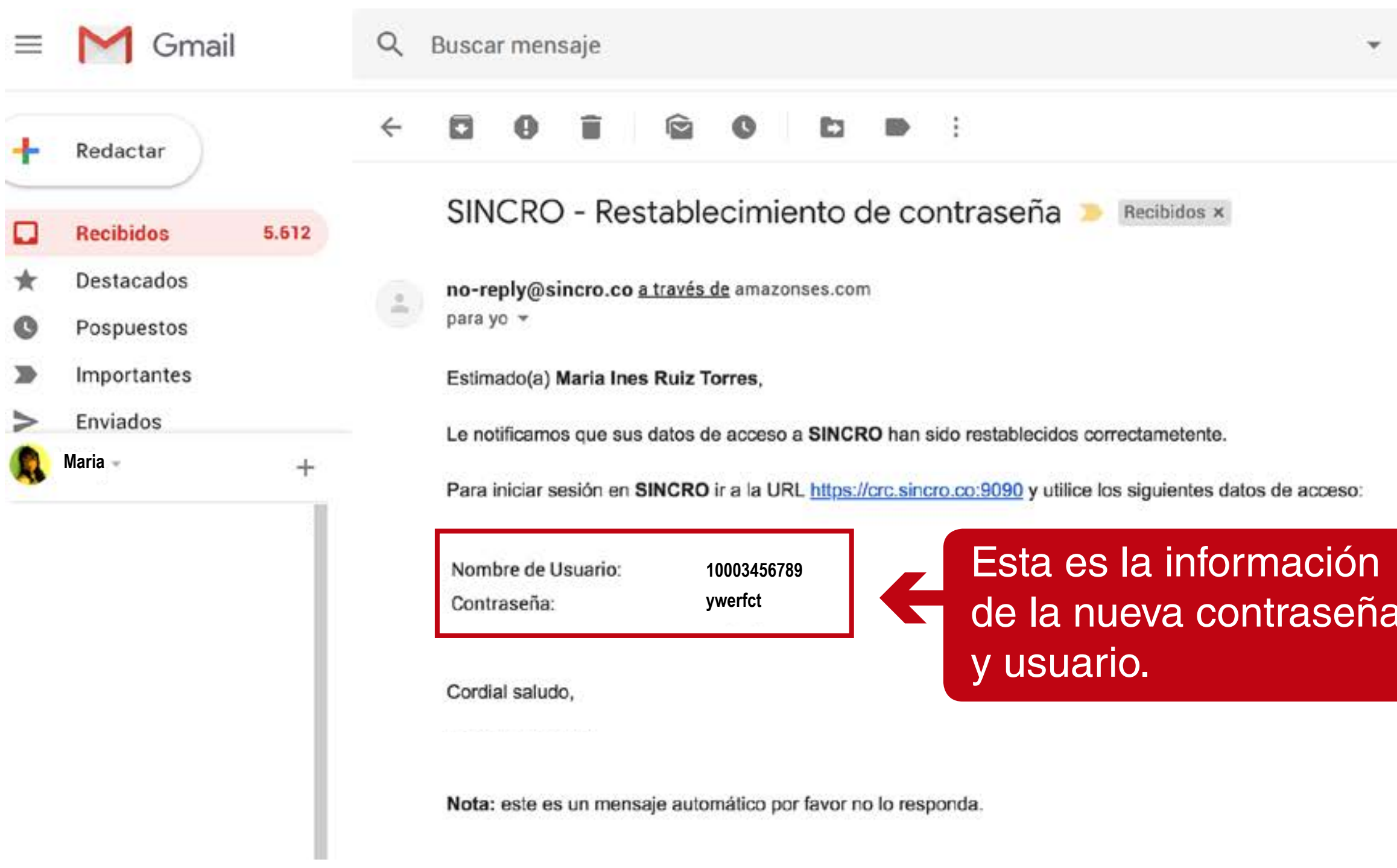

|   |             |          |     |            | 0  | 9 |
|---|-------------|----------|-----|------------|----|---|
|   | 3 de 11.697 | ٢        | > E | s <b>*</b> | \$ |   |
|   |             |          | ~   | ē          | ø  |   |
|   | 10:03 (hace | 5 horas) | ☆   | *          | :  |   |
|   |             |          |     |            |    |   |
|   |             |          |     |            |    |   |
|   |             |          |     |            |    |   |
| a |             |          |     |            |    |   |